# Antares製品インストールガイド

重要:インストールの前に必ず本ガイドをご確認ください。

Antares社製品をご使用いただくにはiLokキーが必要となります。 iLokキーをお持ちでない場合はインストール作業を行わないでください。

・インストールするマシンにiLokキーが接続されていることを確認してください。 ・本製品のインストールを行う前に、ウイルスチェックソフトを無効にしてください。

ダウンロード

ダウンロード対応Antares製品プログラムは、弊社「マイページ」にもございますが、Antares社の WEBサイトより最新のプログラムをダウンロードすることが可能です。常に更新されておりますので 定期的にチェックして最新版をご使用されることをおすすめします。以下にダウンロード方法を記載 いたします。<u>※英語で記載されたサイトとなります。</u>

- ブラウザで下記URLにアクセスしてください。
   https://www.antarestech.com/software-download/
- 2. Auto-Tune Proを選択します。(例)
- 3. 表示される画面にて、Auto-Tune Proを使用したいOSの文字リンクをクリックしてください。

| Software Downloads                                                 |
|--------------------------------------------------------------------|
| Mac Downloads:<br>• Auto-Tune Pro (AAX, AU, VST3) - 9.0.0 (386 MB) |
| PC Downloads:                                                      |
| • Auto-Tulle Flo (AAA, VSTS) - 9.0.0 (300 Mb)                      |
| ← Return to Products Index                                         |

4. 文字リンクをクリックするとダウンロードが開始されます。

## 1. ダウンロード対応製品のインストール

#### ■ Mac OS X 編

マイページ/Antaresサイトよりダウンロードしたファイルからインストールする場合は、まずダウンロードしたファイルをダブルクリックして解凍します(フォルダの状態になっている場合は、自動解凍されましたので解凍する必要はありません)。解凍して作成されたフォルダを開き、インストーラーファイルをダブルクリックしてインストールを開始してください。

- 図1の画面が表示されますので「続ける」をクリックしてください。
   次にライセンス規約の画面が出ますので、「続ける」をクリックしてダイアログにて 「Agree」をクリックしてください。
- 2. 図2の画面が表示されましたら「インストール」をクリックしてください。その後コンピューターの ユーザー名とパスワードの入力画面が表示されますので正しく入力し、「ソフトウェアをインスト ール」をクリックしてください。
- 3.「インストールが完了しました」の画面が表示されますので閉じるをクリックしてください。

図1

巡2

| 00                                                                                       | AVOX 4 v4.0.0 のインストール                                                                                                    | 00                                                                                       | AVOX 4 v4.0.0 のインストール                                                                                                    |
|------------------------------------------------------------------------------------------|----------------------------------------------------------------------------------------------------|------------------------------------------------------------------------------------------|----------------------------------------------------------------------------------------------------|
| <ul> <li>はじめに</li> <li>インストール先</li> <li>インストールの運動</li> <li>インストール</li> <li>概要</li> </ul> | ▲ AVOX 4 v4.0.0 のインストール<br>ようこそ AVOX 4 v4.0.0 インストーラム ようこそ AVOX 4 v4.0.0 インストーラへ IMPOTATIN FORTE FOR OWNERS OF PREVIOUS VERSIONS OF<br>AVOX PLUG-INS If you have authorized any of the previous versions of AVOX plug-ins<br>(AVOX, AVOX 2 or AVOX Evg) on this computer and are just evaluating<br>AVOX 4, use the Custom Install option to install only the new plug-ins you<br>with bit you. (Otherwise, your authorized AVOX plug-ins will be overwritten by<br>unauthorized AVOX 4 versions. Happiness will not ensue.) | <ul> <li>はじめに</li> <li>インストール先</li> <li>インストールの種類</li> <li>インストール</li> <li>概要</li> </ul> | ▲ AVOX 4 v4.0.0 のインストール *Macintosh HD*に標準インストール この操作には、コンピュータ上に 510.6 MB の領域が必要です。 ディスク*Macintosh HD*にこのソフトウェアを標準インストールするには、*インストールをクリックしてください。 |
|                                                                                          | 展る 続ける                                                                                                    |                                                                                          | インストール先を変更<br>カスタマイズ 戻る インストール                                                                                                    |

画面はAuto-Tune Liveのものとなります。

#### ■ Windows編

マイページ/Antaresサイトよりダウンロードしたファイルからインストールする場合は、まずダウンロードしたファイルをダブルクリックして解凍します(フォルダの状態になっている場合は、自動解凍されましたので解凍する必要はありません)。解凍して作成されたフォルダを開き、インストーラーファイルをダブルクリックしてインストールを開始してください。 ※製品インストールの際は必ず管理者権限で作業を行って下さい。

※ 裂品インストールの除は必り官理有権限で作果を行って下さい。

- 1. 図1の画面が表示されますので「Install」をクリックしてください。
- 2. 表示された画面で「Next」をクリックしてください。さらに次の画面も「Next」をクリックして進め てください。
- 3. 図2の画面が表示されますのでライセンス条項をご確認の上、「I accept the teams in the license agreement」にチェックを入れてNextをクリックしてください。
- 4. 「Ready to Install the Program」画面が表示されましたら、「Install」をクリックしてください。プログラムのインストールが開始されます。

| 図1                                                                                                    | 図2                                                                                                    | 図3                                                       |
|----------------------------------------------------------------------------------------------------|----------------------------------------------------------------------------------------------------|----------------------------------------------------------|
| InstallShield Wizard                                                                                                    | 🖞 Antares Auto-Tune Live VST (32+64-bit) - InstallShield                                                                                                    | 🖞 Antares Auto-Tune Live VST (32+64-bit) - InstallShield |
| Antares Auto-Tune Live VST (32+64-bit) requires that the following requirements be<br>installed on your computer prior to installing this application. Click OK to begin installing<br>these requirements: | License Agreement Please read the following license agreement carefully.                                                                                                    | InstallShield Wizard Completed                           |
| Statu Registement<br>Pending PACE VC++ 2008 Redistributable<br>Pending PACE VC++ 2008 Redistributable<br>Install Cancel                                                                                    | Auto-Tune® Live License Agreement Auto-Tune® Fachage Static State State | Auto Ture Live has now been successfully installed.      |

画像はAuto-Tune Liveの画像となります。

5. 図3の画面が表示されたら「Finish」をクリックして再起動を行ってください。

## 2. オーソライズと登録の方法

Antares現行製品のオーソライズに必要なもの

- ilok (iLok 2またはiLok 3)
- <u>iLok.com</u>アカウント
- ・ レジストレーションコード(シリアル番号)

まず最初に、<u>iLok.com</u>のアカウント取得方法について記載いたします。既に<u>iLok.com</u>アカウントをお 持ちの場合は手順Bまでお進みください。

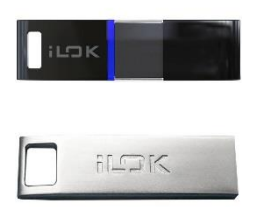

### 手順A. iLok.comアカウントの取得方法

まず、ilok.comのサイトにアクセスします。<u>https://www.ilok.com</u>
 ※iLok.comにつきましては、米国PACE Anti-Piracy Inc.の運営するサイトとなります。

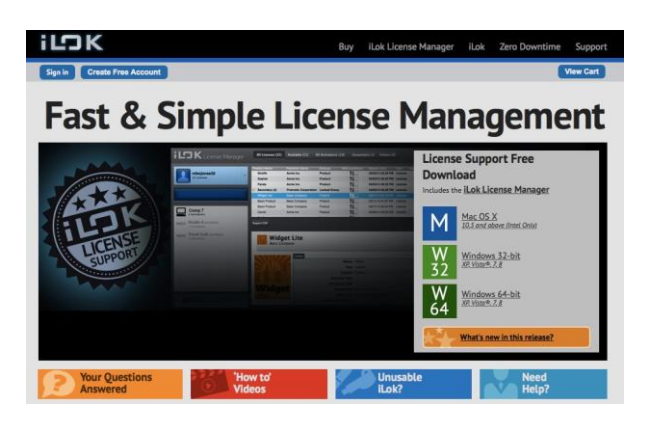

2.「Create Free Account」ボタンを押してください。

| iС      | Κ                   |
|---------|---------------------|
| Sign in | Create Free Account |

| NEW USER                 | CNLY - Please do not set up an account if you a | stready have one                                                                                                    |
|--------------------------|-------------------------------------------------|----------------------------------------------------------------------------------------------------|
| User ID<br>First<br>Name |                                                 | The Sher D you cheave will be placement intensfer end<br>another the shared in a tradia setting, reventer that while<br>you may inner, the Sher D you mile for you' company place<br>garene. |
| Lest<br>Name:            |                                                 |                                                                                                    |
| Company                  |                                                 | Optional                                                                                                    |
| Enail                    |                                                 | Accounts require confirmation from a valid arrest address                                                                                                    |
| Confirm<br>Email         |                                                 | An-enter email eddress                                                                                                    |
| Pessword:<br>Venity      |                                                 | Your pectaword must be between it and 12 characters in<br>import<br>it exact common or least one upper case interc at least one<br>leave case interc, and at least one number.               |
| Verification             | information provined to reset personnell        |                                                                                                    |
| Date of<br>Birth:        | (January t) (1 t)                               |                                                                                                    |
| Security<br>Question:    | What was your childhood nickname?               | 8                                                                                                    |
| Security<br>Answer       |                                                 | You will over to enter your Security Answer EXECTLY as you now external is here to reset your password.                                                                                      |
|                          | lement                                          |                                                                                                    |

3. 次の画面にて、アカウント取得に必要な情報を入力します。例の ようにご自分の情報をローマ字(半角英数)で入力してください。

| User ID:                                                              | iLok.com用のID - 任意で決めてください。                              |  |
|-----------------------------------------------------------------------|---------------------------------------------------------|--|
| First Name:                                                           | 名                                                       |  |
| Last Name:                                                            | 姓                                                       |  |
| Company:                                                              | 会社名(必要な場合のみ)                                            |  |
| EMail:                                                                | メールアドレス                                                 |  |
| Confirm EMail:                                                        | 確認のためメールアドレスを再入力                                        |  |
| Password:                                                             | iLok.com用のパスワード - 任意で決めてください。                           |  |
|                                                                       |                                                         |  |
| Verify Password:                                                      | 上記のパスワードの再入力                                            |  |
| iLok.comのUserIDとPasswordは今後も必要になりますのでお                                | られないでください!                                              |  |
| Date of Birth:                                                        | 誕生日                                                     |  |
| Security Question:                                                    | 秘密の質問 - 任意でひとつ選んでください                                   |  |
| Security Answer:                                                      | 上記の回答                                                   |  |
| Notify me with information regarding my account and iLok.com updates. | お客様の <u>iLok.com</u> の情報が更新された際の連絡を希望する場合にチェックを入れてください。 |  |

| Allow software vendors of products on my iLok<br>to contact me regarding special offers. | iLokを使用する他のソフトウェア会社からのキャンペー<br>ンのお知らせなどを希望する場合にチェックを入れてく<br>ださい。 |
|------------------------------------------------------------------------------------------|------------------------------------------------------------------|
| Yes, I have read and agree to the Terms of Use.                                          | iLok.comのライセンス条項をご確認の上チェックを入<br>れて「OK」ボタンを押してください。               |

【入力例】

Security Question(セキュリティの為の質問):

パスワードをリセットする際に必要な質問を設定します。表示されている「What was your childhood nickname?」は、「あなたの子供時代のあだ名は?」という質問です。 「Security Answer」の項目にあなたの子供時代のあだ名を入れてください。ご自分で質問を選 択することもできます。

Security Answer:

上記質問の答えをローマ字(英数字)で入力してください。

-----

上記の項目に入力が完了しましたら、「Create Account」ボタンを押してください。

4. 下記画面が表示されましたら、3で記入したメールアドレスに登録を完了するためのメール が送信されます。「Continue」をクリックして画面を閉じてください。

| Account Profile                                                                                                    |
|----------------------------------------------------------------------------------------------------|
| our profile has been successfully saved. To complete registration, please confirm it by clicking on the registration confirmation link emailed to you. |
|                                                                                                    |

5. メールソフトなどでメールを確認していただくと、下のような文面のメールが届きますので、メー ルに記載されているリンクをクリックしてください。

| Welcome!                                                                                                    |                                                         |
|----------------------------------------------------------------------------------------------------|---------------------------------------------------------|
| Thank you for registering for an iLok account. To activate your account,<br>simply click on the link below or paste it into the URL field of your favorite<br>browser: |                                                         |
|                                                                                                    |                                                         |
| If you have trouble confirming or accessing your account, please visit the<br>iLok.com Support page for assistance.                                                    |                                                         |
| Best regards,                                                                                                    |                                                         |
| The iLok Team                                                                                                    |                                                         |
| Please do not reply to this e-mail. Mail sent to this address cannot be answered.                                                                                      | New Account                                             |
| ブラウザが立ち上がり右のような表示が出ましたら                                                                                                    | Your account with the User ID ffnfr has been activated. |
| 録完了です。「Continue」を押して完了してください。                                                                                                    | Continue                                                |
|                                                                                                    |                                                         |

6.

### 手順B. Antares製品の登録

次に、Antares社のWEBサイトにてご購入いただいた製品を登録して、iLok.comに製品のオーソラ イズする方法をご説明いたします。

7. Antares社のホームページにアクセスします。<u>https://www.antarestech.com</u>

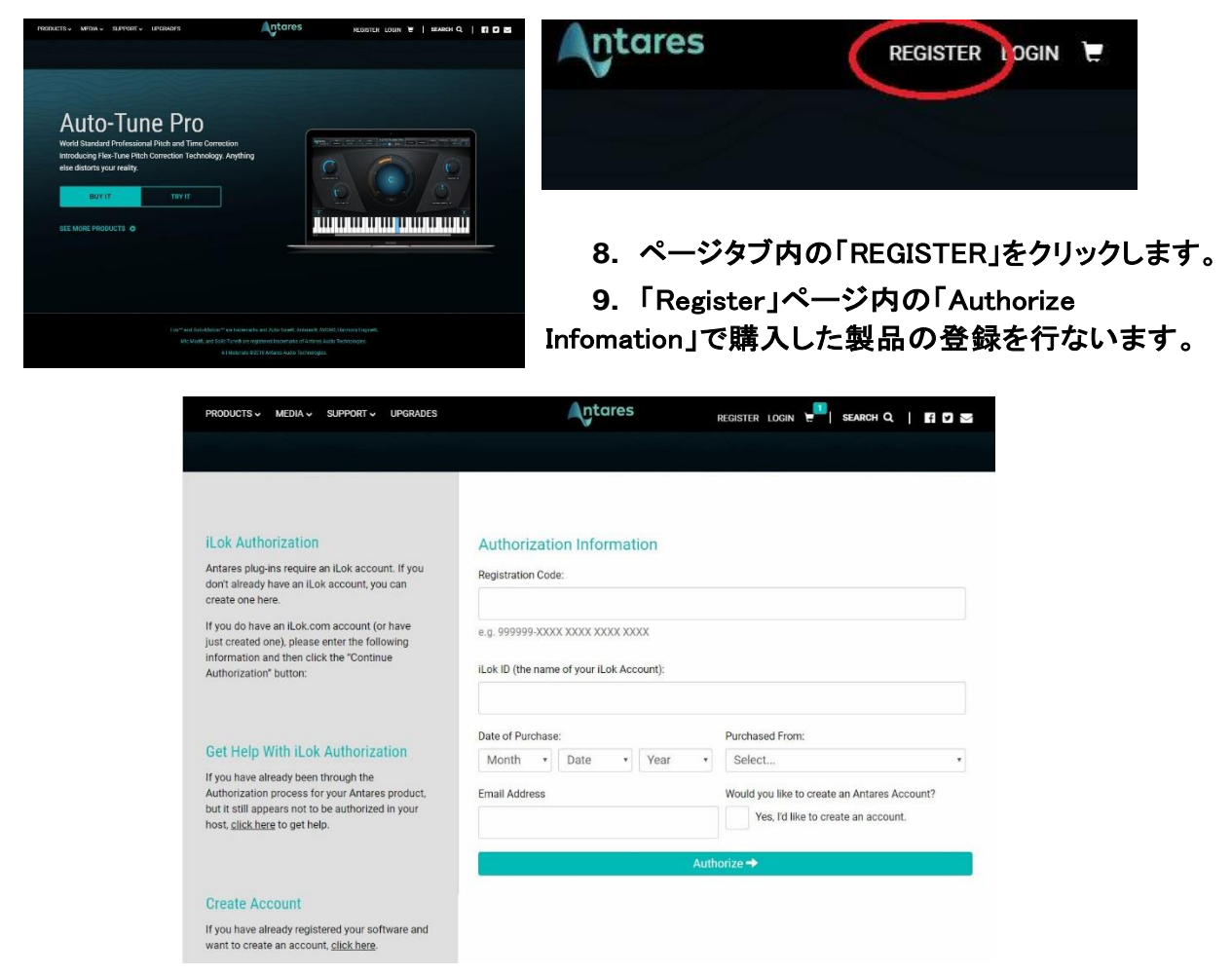

#### 10.登録に必要な情報を入力します。ご自分の情報をローマ字(半角英数)で入力してください。

| Registration Code                            | 製品に同梱されているRegistration Code(シリアル番号)の用紙、または「マイページ」(ダウンロード購入時)<br>に記入されているコードを入力してください。 |
|----------------------------------------------|---------------------------------------------------------------------------------------|
| iLok ID                                      | お持ちのiLok.comのユーザーIDを入力してください。                                                         |
| Date of Purchase                             | 購入日をポップアップから選択してください。                                                                 |
| Purchased From:(購入場所)                        | 「Other International」を選択してください。                                                       |
| Email Address:                               | 連絡先およびアカウントに紐付くメールアドレスを入力                                                             |
| Would you like to create an Antares Account? | 同時に新規Antaresアカウントを作成するかの確認<br>アカウント取得済の場合はチェックしません。                                   |

#### 11.入力が完了しましたら「Authorize」をクリックしてください。

以上で、手順Bが完了です。入力したRegistration Code(シリアル番号)が、お持ちのiLok.com アカウントにオーソライズされました。

# 手順C. iLok Lisence Managerのインストー ルとiLokへのライセンス付与方法

最後に、ソフトウェアを使用可能にする為にiLokキーヘライセンスを付与する方法をご説明いたします。

1. <u>ilok.com</u>のサイトにアクセスします。<u>https://www.ilok.com</u>

2. 画面上部のメニューにある「iLok License Manager」を押してください。

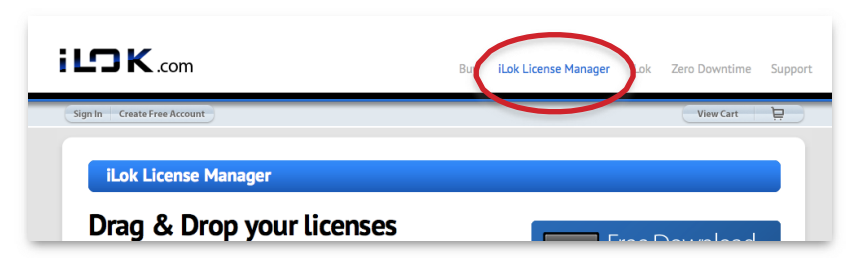

3. 次の画面にて、お使いのコンピューターのOSに沿ったプログラムをダウンロードし、インスト ールしてください。

iЮK

iLok License Manager

- インストールが完了しましたら、コンピュ ーターのUSBポートにiLokキーを差し
   込み、「iLok License Manager」を立ち 上げてください。
- 5. 「iLok License Manager」が起動しまし たら、左上にある「Sign In」を押してくだ さい。
- Sign Inのウインドウが開きますので、手順Aで作成した <u>iLok.com</u>アカウントのUser IDとPasswordを入力して、 「Sign in」を押してください。
- ログインした直後の状態で、下の図を参考に「ライセンス一覧」
   の箇所に、手順Bで登録した製品の名前がある事を確認してください。ありましたら、それをクリックして選択してください。

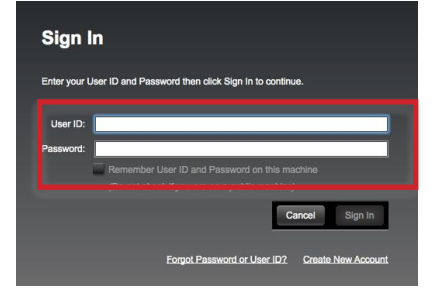

JK License Manager

Sign In

| 00                                                                            |                           | iLok License Manager                       |                                                                 |                    |                |
|-------------------------------------------------------------------------------|---------------------------|--------------------------------------------|-----------------------------------------------------------------|--------------------|----------------|
| iLOK License Manager                                                          |                           |                                            | ٩                                                               |                    | £² √ ×         |
| O Activations  I Lok 10 Activations  Lok 1 O Activations  Lok 1 O Activations | Valid Locations<br>こ<br>す | Product Name<br>Auto-Tune 4 (Mac+PC Native | Publisher Name<br>Antares Audio Technologies<br>スー覧から<br>したい製品を | subtype<br>Product | Expiration Dat |
|                                                                               | Export CSV                |                                            |                                                                 |                    | Show Details   |

8. 製品を選択した状態で、下図の箇所にある「ノ(チェック)」の形をしたボタンを押してください。

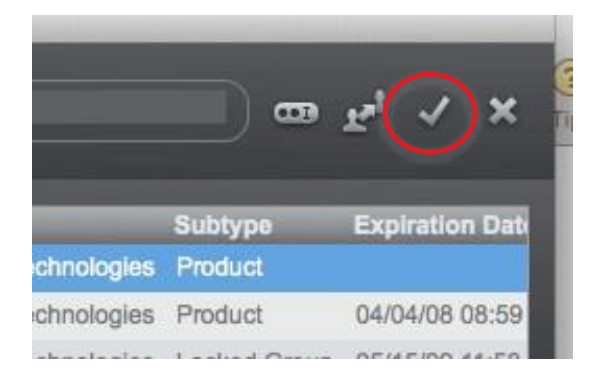

- Select an activation location」画面が表示され ますので、割り当てたいiLokキーを選択し、 Activationボタンを押してください。
- 10.確認画面が表示されますので、割り当てたいiLok に間違いが無い事を確認して、OKボタンを押して ください。

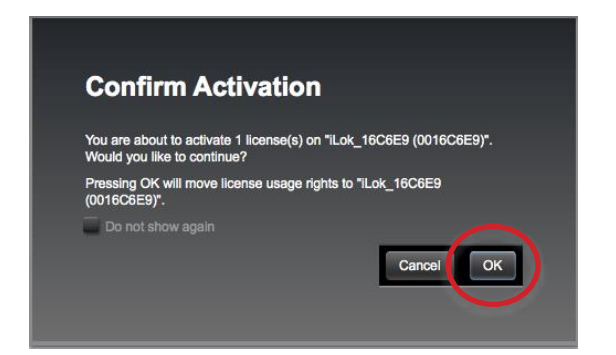

| Select an activation location                                       |                 |
|---------------------------------------------------------------------|-----------------|
| Review license(s) to be activated                                   |                 |
| MIC MOD EFX 64 Antares Audio Technologies                           | _               |
|                                                                     |                 |
|                                                                     | _               |
| Select a location                                                   |                 |
| ID ACEVennares                                                      |                 |
|                                                                     |                 |
| You can activate to an iLok. An iLok can be plugged in at any time. |                 |
|                                                                     | Cancel Activate |

- 11.「Successful Activation」の画面が表示されますとアクティベーションが完了です。OKボタンを 押してください。
- 以上で、オーソライズのすべての作業が完了しました。

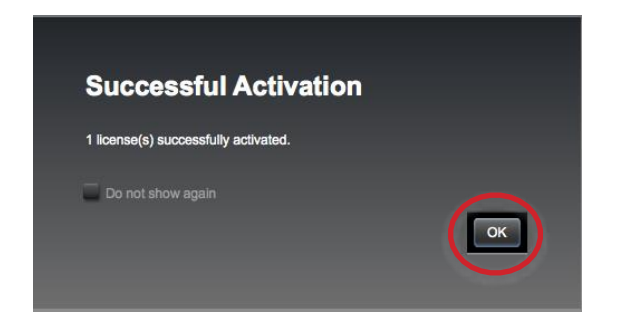

Antares製品をお楽しみください。

Antares製品サポートお問い合わせ窓口 フロンティアファクトリー株式会社 ユーザーサポート [お問い合わせフォーム] https://www.autotune.mu/support/ ※上記ページよりログイン後お問い合わせ下さい(要製品登録) ※お電話によるサポートはございません。 ※ご質問内容によってはご回答までにお時間を頂戴する場合がございますので、あらかじめご了承ください。 ※マニュアルに記載のある方法で正しい動作をしない場合などを除き、作品の具体的な制作・表現方法のご相談につきましてはお受け できません。